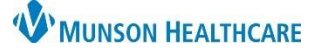

## Cerner PowerChart and FirstNet EDUCATION

PowerPlans that are frequently used can be saved into a Favorites folder, making them readily accessible. PowerPlan details can be modified prior to adding as a favorite, to save that version of the PowerPlan in the Favorites folder.

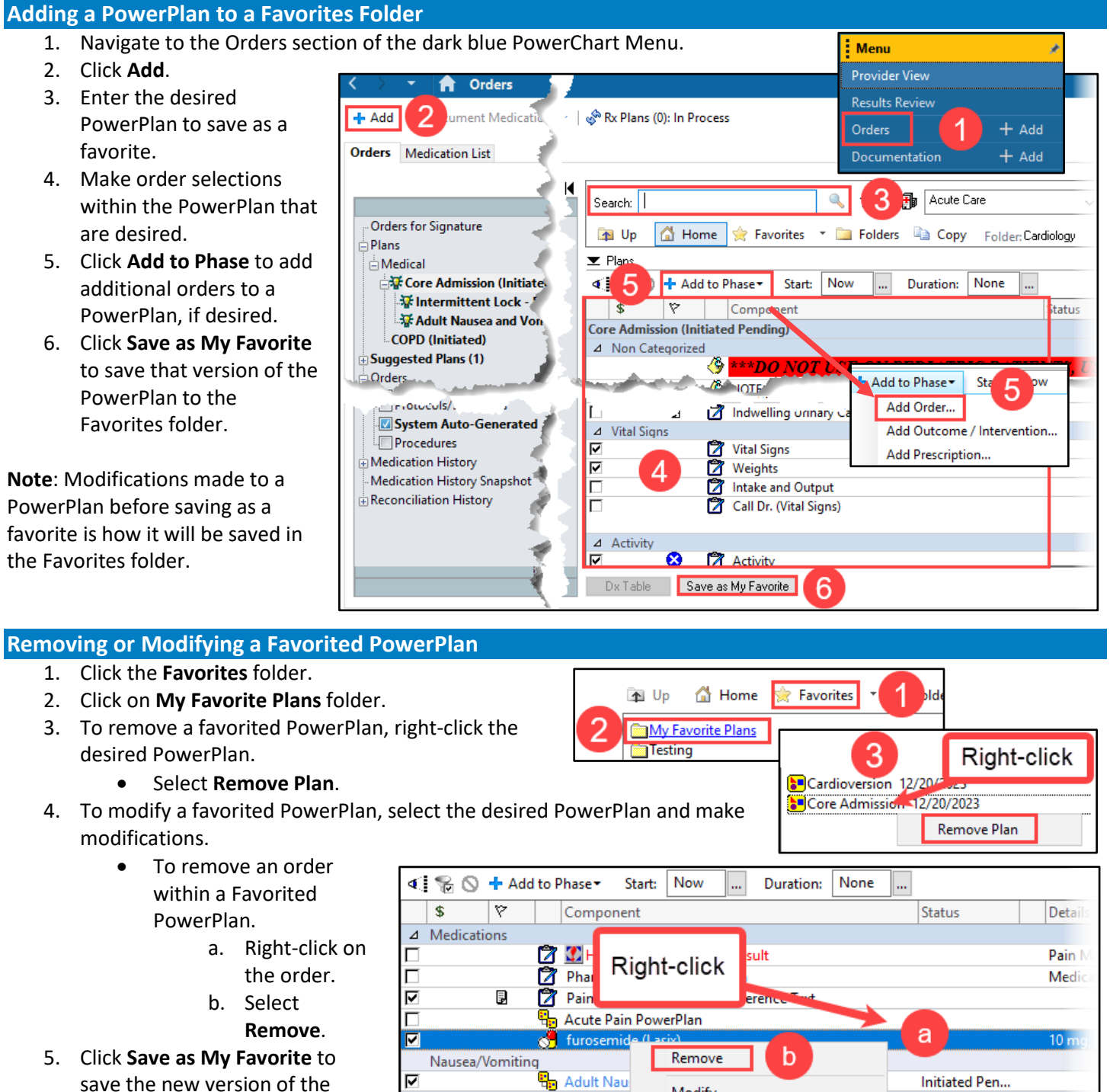

Modify

Reference Information

Note: The newest saved version of the PowerPlan will have today's date next to the name.

Mild Pain/Fever

🦪 acetamino

**PowerPlan in the Favorites** 

folder.

650